# Persoonsgerichte zorg voor een nieuwe bewoner

# PUUR.

Casus inhuizing – VIG en EVV

# 1. Een nieuwe bewoner

Je hebt vandaag avonddienst. Je weet via **Team > Teamafspraken** dat vandaag de eerste dag is van een nieuwe bewoner.

Er is al een hoop achtergrondinformatie bekend over dhr. om persoonlijke zorg te kunnen leveren. Zijn echtgenote heeft het persoonsbeeld al grotendeels ingevuld op basis van haar jarenlange ervaring als mantelzorger. Haar informatie in het persoonsbeeld is aanaevuld tijdens het welkomstgesprek.

#### Jouw opdracht

| Ga naar de teamafspraken en pak je notitieboekje erbij.         |
|-----------------------------------------------------------------|
| Noteer in je boekje op welke datum dhr. bij ons is komen wonen. |

Om meer te weten te komen over dhr. pak je PUUR. erbij. Neem 10 minuten tijd om de volgende pagina's te bekijken. Je vindt deze pagina's via het paarse menu aan de linkerkant.

|  | L |  |  |
|--|---|--|--|
|  | L |  |  |
|  | L |  |  |
|  | L |  |  |
|  |   |  |  |

Dit ben ik > Persoonsbeeld & Dit is mijn leven

Dit gaan we doen

Medisch > Medisch, Beleid, Juridisch & Adviezen

Hoe gaat het

# 2. Test! Hoe goed ken jij je bewoner?

Tijd om te testen hoeveel jij al over onze nieuwe bewoner te weten bent gekomen. Ben je er klaar voor? Lees de instructie hieronder en ontdek hoeveel vragen jij kunt beantwoorden in één minuut.

## Jouw opdracht

Op tafel ligt een stapel kaartjes en een vel papier met WAAR en NIET WAAR.

#### Voorbereiding

- Controleer of de kaartjes met de vraag naar boven liggen.
  - Schud de kaartjes.
  - Zet een timer op 1 minuut.

#### Spel uitleg

- Je speelt samen.
- Als de timer loopt, lees je om de beurt een kaartje en leg je deze bij het juiste antwoord.
- Als de tijd op is, draai je alle kaartjes om en tel je het aantal goede antwoorden.

cceh

Schrijf je score op.

# 3. Hoe het gaat met dhr. ?

Je bent net klaar met het ondersteunen van dhr. bij de ADL zorg. Je moest hem vooral helpen in de oriëntatie naar zijn kast, de badkamer en het verzamelen van de juiste spullen. Dhr. douchte zich zelfstandig. Hij liet zich hier goed in begeleiden.

Het viel je op dat dhr. tijdens het douchen regelmatig kortademig was. Dhr. nam dan even pauze om weer op adem te komen.

#### Jouw opdracht

Op de kamer van dhr. maak je direct een SOEP rapportage.

| Щ |           | Ι. |   |  |
|---|-----------|----|---|--|
| ⊢ | $\square$ | Ι. |   |  |
|   |           | L  |   |  |
|   |           |    | _ |  |

Open een **nieuwe rapportage** vanuit de **Homepagina**.

Selecteer **SOEP** rechtsboven en vul alle velden in over de ochtendzorg. Oefen met het inspreken van je rapportage. **Spraakrapportages** gaan je straks tijd besparen.

Voeg de meting **Vitale functies** toe en bedenk zelf de bijbehorende waarden.

#### Opmerking:

We oefenen nu alleen met dit onderdeel van het dossier. Daarom neem je nu geen actie op de kortademigheid en de controles.

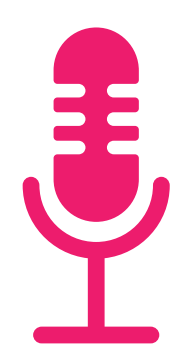

# 4. Hoe ziet jouw rapportage eruit?

Je rapportage staat in het overzicht op de Homepagina, onder Wat is er gebeurd?

#### Jouw opdracht

Vergelijk jouw rapportage met het voorbeeld op de achterkant van deze opdracht.

| Wat zijn de verschillen en de overeenkomsten tussen de twee rapportages? |
|--------------------------------------------------------------------------|
| De familie leest ook mee, op wat voor manier heb je daar rekening mee    |
| gehouden?                                                                |
|                                                                          |

Geef een voorbeeld (uit je eigen praktijk) waarbij er GEEN rekening werd gehouden met de familie. Wat gebeurde er toen?

Pas jouw rapportage eventueel aan.

#### V Vivium1 | Zorgteam

Subjectief:

De heer geeft aan zich duizelig te voelen.

Objectief:

Zichtbaar is dat de heer een bleke gelaatskleur heeft en druppels zweet op zijn voorhoofd heeft staan.

Evaluatie:

De heer gaf aan graag even te willen liggen.

Plan:

Voor de zekerheid controles van de vitale functies gedaan.

 Vitale functies
 > Bekijk details

 () 120/83
 () 62
 () 36.1
 () 98%
 () 15 per min

# 5. Spanningen

In de loop van de ochtend vertelt dhr. dat hij diarree heeft gehad. "Het zal de spanning wel zijn van alle veranderingen" zegt hij.

#### Jouw opdracht

Je gaat een VRIJE rapportage maken over de diarree klachten van dhr.

| Kijk bij <b>Dit gaan we doen</b> of er een zorgafspraak is gemaakt over de <b>diarree</b> .                                                              |
|----------------------------------------------------------------------------------------------------|
| Klik bij de zorgafspraak op het meest rechtse knopje (Rapporteren op<br>zorgafspraak) om een nieuwe rapportage te openen.                                |
| Klik op <b>Meting toevoegen</b> om de Defaecatie meting in te vullen. Bedenk zelf<br>ontbrekende waarden.                                                |
| Noteer bij Rapportage waarom dhr. zelf denkt dat hij diarree heeft.                                                                                      |
| Sla je rapportage op en bekijk hem terug. Dat doe je door op de <b>zorgafspraak</b> te klikken en op <b>Gekoppeld instrument: Defaecatie</b> te klikken. |
| Scroll door de pagina, je ziet dan jouw meting en eerdere metingen staan.                                                                                |

# 6. Persoonlijke afspraak invoeren

Drie dagen later gaat dhr. met zijn echtgenoot naar de oogarts omdat hij bekend is met staar.

Op de achterkant van deze opdracht lees je hoe dat gegaan is.

#### Jouw opdracht

Mevrouw zou een persoonlijke afspraak kunnen maken in PUUR., maar heeft dit niet gedaan.

| Schrijf op waar je aan ziet dat de rapportage door de<br>cliëntvertegenwoordiger is geschreven.                                 |
|----------------------------------------------------------------------------------------------------|
| Ga naar de <b>Dit gaan we doen</b> en maak zelf de <b>persoonlijke afspr</b> e<br>Oefen je ook hier met inspreken van de tekst? |
| Beslis of je de persoonlijke afspraak op <b>Even denken aan</b> zet<br>en schrijf op waarom.                                    |

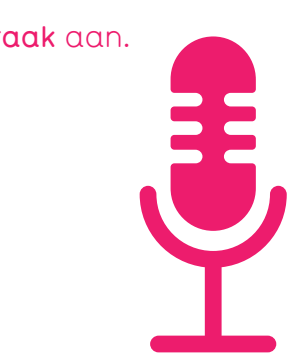

Ik ben met Piet naar de oogarts geweest. Alles is goed, 14 februari moet hij om 15:20 weer voor controle komen.

# 7. Hoe ziet jouw persoonlijke afspraak eruit?

Alle afspraken vind je terug op de **Dit gaan we doen** pagina.

### Jouw opdracht

Vergelijk jouw persoonlijke afspraak met het voorbeeld op de achterkant van deze opdracht.

| Г |   | 1  |
|---|---|----|
|   |   | L  |
| L |   | I. |
| Г | _ | 1  |
|   |   |    |
|   |   | L  |

Wat zijn de verschillen en de overeenkomsten tussen de twee afspraken? Pas jouw persoonlijke afspraak eventueel aan.

#### Persoonlijke afspraak

Actie (wat) (i) Mw gaat met dhr naar oogarts Toelichting (hoe) (i) Mw. haalt dhr op voor zijn afspraak en brengt hem weer terug Hoe vaak? Eenmalig Tijd Geen specifiek tijdstip Tussen 0m 💮 15:20 Datum 14-2-2025 Zichtbaar op 'Even denken aan' Nee

# 8. Mededeling over de persoonlijke afspraak

Informeer nu je collega's en mevrouw dat de afspraak is verwerkt.

# Jouw opdracht

Hiervoor maak je een VRIJE rapportage aan.

| - | _ | _ | - |  |
|---|---|---|---|--|
|   |   |   |   |  |
|   |   |   |   |  |
| _ | _ |   | 2 |  |
|   |   |   |   |  |
|   |   |   |   |  |
|   |   |   |   |  |

Open een **nieuwe rapportage** vanuit de **Homepagina**. Noteer of spreek in dat de afspraak bij de oogarts is verwerkt.

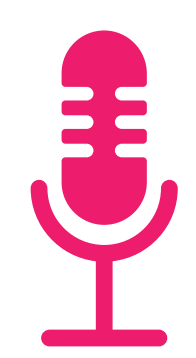

# 9. Gefeliciteerd!

Jij hebt voor het eerst gerapporteerd én samengewerkt met familie in PUUR., goed bezig!

De transparantie in het dossier ondersteunt familie en de zorgprofessionals in het samenwerken aan optimale zorg.

Zoals je het nu hebt uitgevoerd, zo zal het straks ook ongeveer gaan.

Dit is een goed moment om even te reflecteren.

### Jouw opdracht

Bespreek het volgende met je groepje en noteer je antwoorden in je notitieboekje.

Wat heb ik van deze opdracht geleerd?

Waar heb ik nog vragen over?

Kijk terug naar de opdracht. Welke specifieke handeling zou je (nog een keer) willen oefenen?

# 10. Wat als je tijd over hebt?

Je onthoudt beter hoe PUUR. werkt, als je elke handeling minimaal één keer zelf gedaan hebt.

#### Jouw opdracht

Wissel van rol in je groepje en zorg dat iedereen geoefend heeft met:

| ĺ |  |
|---|--|
|   |  |
|   |  |

Spraakrapportage

- SOEP rapportage met meting vitale functies
- Defaecatie meting toevoegen aan een zorgafspraak.
- Persoonlijke afspraak

Heb je dit gedaan? Doe dan de extra opdracht op de volgende pagina.

# 11. Extra opdracht voor als je tijd over hebt: Teaminzichten

Maak alvast kennis met de mogelijkheden van PUUR. voor teams.

Sommige pagina's worden pas in 2025 (verder) toegelicht , maar hieronder vind je vier functionaliteiten die in jouw team nu al goed van pas kunnen komen.

#### Jouw opdracht

Controleer je zorgafspraak.

| ] | Ga naar <b>Home</b> en klik in het menu bovenaan op <b>Team</b> , dan opent de |  |
|---|--------------------------------------------------------------------------------|--|
|   | Teamafspraken pagina.                                                          |  |
|   |                                                                                |  |

- Merk op dat de icoontjes links veranderd zijn. Gebruik de drie streepjes linksboven (hamburger menu) voor extra toelichting per pagina.
- Bekijk de volgende pagina's.
- o Teamafspraken
- Verbeteracties
- o Teaminzicht > Teaminzicht
- o Teaminzicht > Puur van Jou
- Bespreek en schrijf op hoe je deze kunt toepassen tijdens je team/buurtoverleg.

# PUUR.

vivium.nl/puur

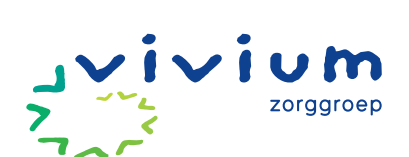

**VERSIE NOVEMBER 2024**